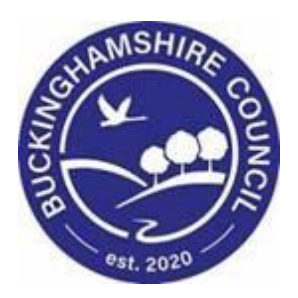

# LCS / CLA/CP/FGC Reference Guide

Liquidlogic Children's Systems (LCS)

Author: Lee Innell

Date: 17.10.2017

# **DOCUMENT HISTORY**

| DATE       | PRODUCED BY               | DOCUMENT VERSION | COMMENTS              |
|------------|---------------------------|------------------|-----------------------|
| 17.10.2017 | LEE INNELL & CAROLINE ASH | 1.0              | INITIAL VERSION       |
| 18.10.2017 | LEE INNELL                | 1.1              | CORRECTIONS           |
| 23.10.2017 | LEE INNELL                | 1.2              | UPDATES FOLLOWING OMG |
| 24.04.2018 | LEE INNELL                | 1.3              | UPDATES               |
| 1.03.2022  | SADIE WEBB                | 1.4              | Redesign              |

# Table of Contents

| 1<br>2 | Sum<br>Rese        | nmary<br>olution Form                                               | L<br>2<br>2   |
|--------|--------------------|---------------------------------------------------------------------|---------------|
|        | 2.2                | Resolution Form – Main Heading                                      | 2             |
|        | 2.3                | Informal (Social Worker) Section                                    | 3             |
|        | 2.4                | Stage One (Team Manager) Section                                    | 3             |
|        | 2.5                | Stage Two (Head of Service) Section                                 | 4             |
|        | 2.6                | Stage Three (Service Director) Section                              | 4             |
|        | 2.7                | Stage Four (Executive Director) Section                             | 4             |
|        | 2.8                | Stage five (CAFCASS) Section                                        | 5             |
|        | 2.9                | Resolution Details                                                  | 5             |
| 3      | <b>Dele</b><br>3.1 | egating Stages                                                      | <b>5</b><br>ô |
|        | 3.2                | Completing a Delegated Section                                      | 8             |
|        | 3.3                | Reactivating a Delegated Section                                    | В             |
|        | 3.4                | Retracting a Delegated Section10                                    | C             |
| 4      | Mis                | cellaneous / Troubleshooting12                                      | 2             |
|        | 4.1                | Missing Information after Retracting un-finalised delegated section | 2             |
|        | 4.1.1              | 1 Solution12                                                        | 2             |
|        | 4.2                | Resolution Form not updating1                                       | 3             |
|        | 4.2.2              | 1 Solution14                                                        | 4             |

## 1 Summary

Buckinghamshire Children's Social Care Resolution Process sets out the purpose and procedure for Independent Reviewing Officers (IRO's), Child Protection Conference Chairs (CP Chairs) and Family Group Conference Coordinators (FGC Coordinators) when raising a concern in relation to a child who is receiving a service from Buckinghamshire Children's Social Care. This serves to avoid 'drift' and to ensure that we make timely decisions based on clear assessment.

It is always the intention to seek resolution for any concerns as soon as possible and informally whenever possible.

By replacing the current process that involves sending emails and word document attachments that have to be saved onto LCS case notes and Content Server, this proposal is to have a form on LCS that captures every resolution raised by an IRO, CP Chair or FGC Coordinator. The form would be a 'standalone' form and does not impact on workflow. By using this method we will be able to collate real-time information about the progress of all resolutions, what the resolution was and what impact the resolution had for the child. The concerns are collected into themes so that we can monitor areas for team and service improvement. Because the form includes all responses to through the process of each resolution, it will make it much easier for managers to see what has taken place at the stages before it reaches them.

# 2 Resolution Form

#### 2.1 Index

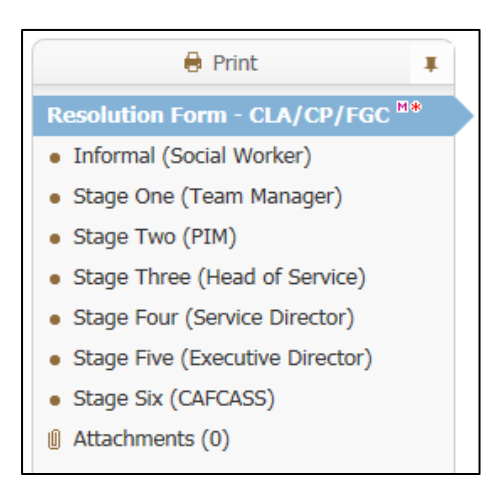

#### 2.2 <u>Resolution Form – Main Heading</u>

| Pre Notification                                    |              |  |
|-----------------------------------------------------|--------------|--|
| LCS Number                                          | Child's Name |  |
| 556285                                              | Test Case    |  |
| Allocated Case Worker                               | Lee Innell   |  |
| Involvement Start Date                              | 01-Jan-2016  |  |
| TEAM MANAGER                                        | Lee Innell   |  |
| Involvement Start Date                              | 17-May-2017  |  |
| IRO, CP Chair or FGC Coordinator seeking resolution |              |  |
| Lee Innell                                          |              |  |

Most of the information will be brought in automatically from the child's demographics. If there is no recorded *Team Manager* or *Allocated Case Worker* they will need to be recorded here. This will then feed back into the child's demographics.

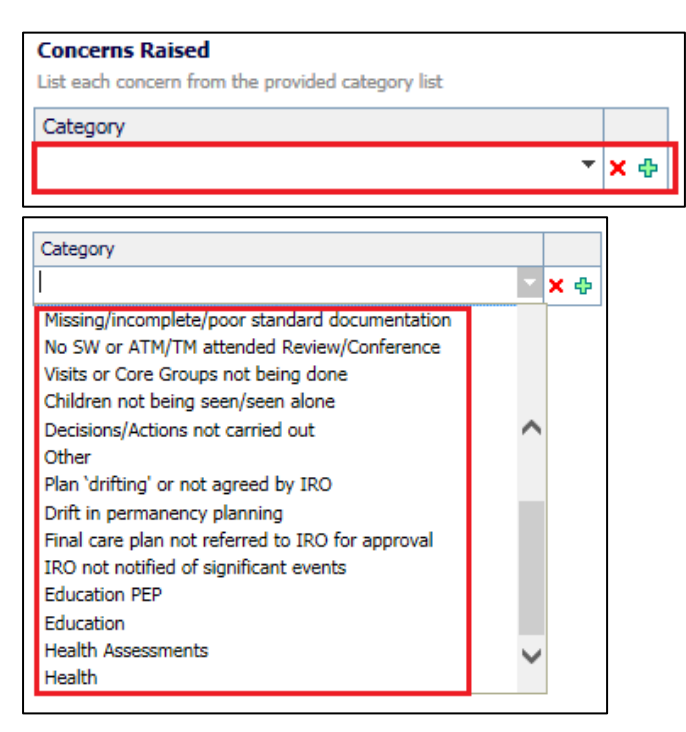

Multiple concerns can be raised by using the green plus icon on the right. The *Concern Raised* can be selected from the *Category* drop down list.

| Summary of IRO/CP Chair or Fi<br>including risks to the child if not a | 5C Coordinator concerns<br>Idressed, and actions they have taken |
|------------------------------------------------------------------------|------------------------------------------------------------------|
|                                                                        |                                                                  |
| Outcome Required                                                       |                                                                  |
|                                                                        |                                                                  |

The *Escalation* section can be used to activate the various stages needed; either one or more can be selected depending on how many levels of escalation are required.

| Escalation                               |             |            |
|------------------------------------------|-------------|------------|
| Please Select escalation stages required |             |            |
| 🗌 Informal                               | Stage Two   | Stage Four |
| Stage One                                | Stage Three | Stage Five |

#### 2.3 Informal (Social Worker) Section

This section is to be delegated to the *Social Worker*. They only need to complete the *Stage 1* - *Response from Social Worker* section.

| Informal (Social Worker)             |                                        |                        |  |
|--------------------------------------|----------------------------------------|------------------------|--|
| Date sent to Social Worker           | Latest date for response               | Date Response Received |  |
|                                      |                                        |                        |  |
| Informal - Response from Social Work | Informal - Response from Social Worker |                        |  |
|                                      |                                        |                        |  |
|                                      |                                        |                        |  |

The Dates will need to be recorded by the IRO, CP Chair or FGC Coordinator.

#### 2.4 Stage One (Team Manager) Section

This section is to be delegated to the *Team Manager*. They only need to complete the *Stage 1* - *Response from Team Manager* section.

| Stage One (Team Manager)             |                          |                        |
|--------------------------------------|--------------------------|------------------------|
| Date sent to Social Worker           | Latest date for response | Date Response Received |
|                                      |                          |                        |
| Stage 1 - Response from Team Manager |                          |                        |
|                                      |                          |                        |
|                                      |                          |                        |

The Dates will need to be recorded by the IRO, CP Chair or FGC Coordinator.

#### 2.5 Stage Two (Head of Service) Section

This section is to be delegated to the *Head of Service*. They only need to complete the *Stage 3* - *Response from Head of Service* section.

| Stage Two (Head of Service)     |                          |                        |
|---------------------------------|--------------------------|------------------------|
| Date sent to Social Worker      | Latest date for response | Date Response Received |
|                                 |                          |                        |
| Stage 2 - Response from Head of | Service                  |                        |
|                                 |                          |                        |
|                                 |                          |                        |

The Dates will need to be recorded by the IRO, CP Chair or FGC Coordinator.

#### 2.6 Stage Three (Service Director) Section

This section is to be delegated to the *Service Director*. They only need to complete the *Stage 4* - *Response from Service Director* section.

| Stage Three (Service Director)       |                          |                        |
|--------------------------------------|--------------------------|------------------------|
| Date sent to Social Worker           | Latest date for response | Date Response Received |
|                                      |                          |                        |
| Stage 3 - Response from Service Dire | ctor                     | ]                      |
|                                      |                          |                        |

The Dates will need to be recorded by the IRO, CP Chair or FGC Coordinator.

#### 2.7 Stage Four (Executive Director) Section

This section is to be delegated to the *Service Director*. They only need to complete the *Stage 5* - *Response from Service Director* section.

| Stage Four (Executive Director)            |                          |                        |
|--------------------------------------------|--------------------------|------------------------|
| Date sent to Social Worker                 | Latest date for response | Date Response Received |
|                                            |                          |                        |
| Stage 4 - Response from Executive Director |                          |                        |
|                                            |                          |                        |

The Dates will need to be recorded by the IRO, CP Chair or FGC Coordinator.

#### 2.8 Stage five (CAFCASS) Section

This section is to be recorded by the IRO, CP Chair or FGC Coordinator on behalf of CAFCASS. They will complete the *Stage 6 - Response from CAFCASS* section, using the information provided by *CAFCASS* 

| Stage Five (CAFCASS)            |                          |                        |
|---------------------------------|--------------------------|------------------------|
| Date sent to Social Worker      | Latest date for response | Date Response Received |
|                                 |                          |                        |
| Stage 5 - Response from CAFCASS |                          |                        |
|                                 |                          |                        |
|                                 |                          |                        |

The Dates will need to be recorded by the IRO, CP Chair or FGC Coordinator.

#### 2.9 <u>Resolution Details</u>

At the end of each stage there is a resolution section that is to only be completed by the IRO, CP Chair or FGC Coordinator.

| Resolution Details<br>To be completed by IRO |            |
|----------------------------------------------|------------|
| Resolved                                     | 🔿 Yes 🚫 No |

If the answer is Yes then the following question is asked

|--|

If the answer is No then the following question is asked

| If not, why not? |  |
|------------------|--|
|                  |  |
|                  |  |
|                  |  |
|                  |  |

## 3 Delegating Stages

#### 3.1 Delegating a Section

To delegate a section, click on the *Delegate* heading in the banner at the top of the form.

| Information Assessment | Consolidation | Delegate | Revisions |
|------------------------|---------------|----------|-----------|
|------------------------|---------------|----------|-----------|

Select the Section that needs to be *delegated* by clicking on it

| 🔒 Print                                         |            |
|-------------------------------------------------|------------|
| Resolution Form - CLA/CP/FGC **                 | Yourself 🖻 |
| <ul> <li>Informal (Social Worker) *</li> </ul>  | Yourself 🖻 |
| <ul> <li>Stage One (Team Manager)</li> </ul>    | Yourself 🖻 |
| <ul> <li>Stage Two (Head of Service)</li> </ul> | Yourself 🖻 |
| Stage Three (Service Director)                  | Yourself 🖻 |
| Stage Four (Executive Director)                 | Yourself 🖻 |
| Stage Five (CAFCASS)                            | Yourself 🖻 |
| Attachments (0)                                 | Yourself 🖻 |

Once the section to be *delegated* has been selected, click on the Add New Contributor

| As   | Assessment Section Delegation                                                 |  |  |  |  |  |  |  |  |  |
|------|-------------------------------------------------------------------------------|--|--|--|--|--|--|--|--|--|
| List | List of contributors involved in completing this Assessment (Past & Present): |  |  |  |  |  |  |  |  |  |
| •    | Contributor Date Assigned      Due Date Date Completed Status Department      |  |  |  |  |  |  |  |  |  |
| Ac   | Active                                                                        |  |  |  |  |  |  |  |  |  |
| 1    | 1 Lee Innell 17-Oct-2017 09:34 Active Top Tier                                |  |  |  |  |  |  |  |  |  |
| ► Ac | ▶ Add New Contributor                                                         |  |  |  |  |  |  |  |  |  |

Either enter the name of the person the section is being *delegated* to in the *Assessor* box, or click on little *blue people* to use the address book.

| Assessment Section Delegation                                                                                                    |
|----------------------------------------------------------------------------------------------------|
| What to do: First select the Assessment sections that you wish to delegate.<br>Then select the user, department or workgroup to whom you want to delegate the sections you have selecte<br>Provide a 'Due Date' if you wish and then add any comments into the 'Notes for Operator' box.<br>Click the 'Confirm' button when you are finished. |
| Confirm Retract from Operator Cancel                                                                                                    |
| New 17-Oct-2017 16:15 by Active                                                                                                    |
| Assessor                                                                                                    |
| Due Date                                                                                                    |
| Notes for Assessor                                                                                                    |

Once someone has been selected click on the Confirm button

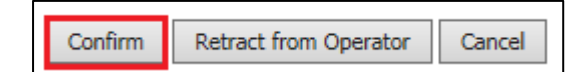

A pop-up message will appear, click on the ok button

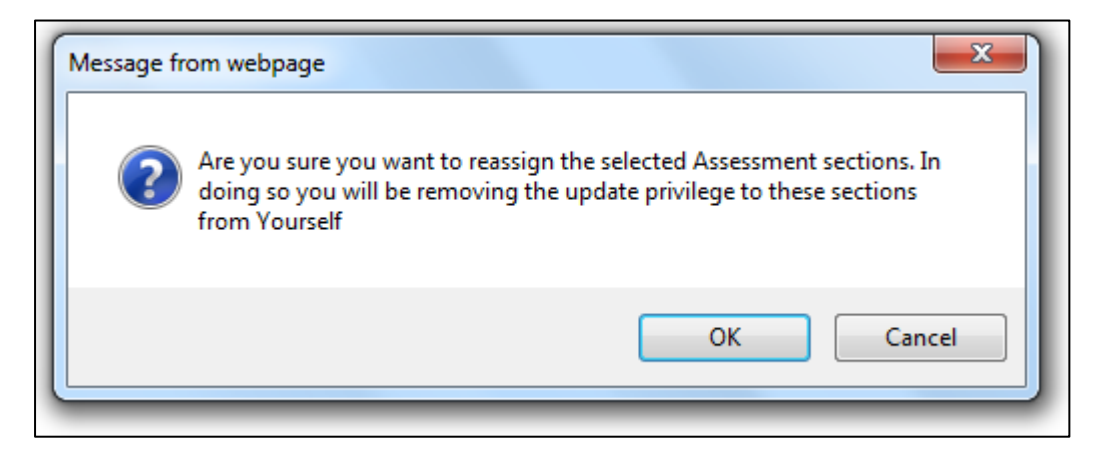

The following pop-up may also appear, if it does click on the Save and Delegate button

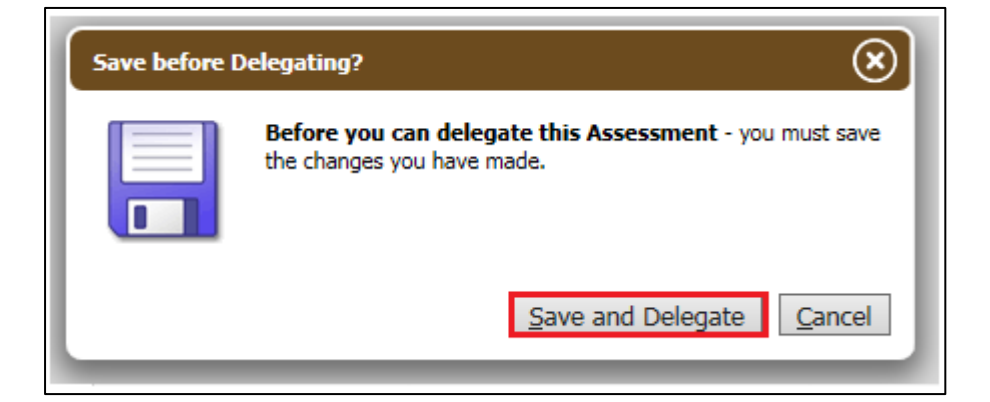

The section will now show as assigned to the selected person, and will also show as an active contributor.

| 🔒 Print                                         | Ŧ           | Assessme               | nt Section D            | elegatio     | on                    |        |                          |
|-------------------------------------------------|-------------|------------------------|-------------------------|--------------|-----------------------|--------|--------------------------|
| Resolution Form - CLA/CP/FGC **                 | Yourself 区  | List of contributors i | nvolved in completing t | his Assessme | ent (Past & Present): |        |                          |
| <ul> <li>Informal (Social Worker) *</li> </ul>  | Yourself 🖻  | Contributor            | Date Assigned 🔺         | Due Date     | Date Completed        | Status | Department               |
| <ul> <li>Stage One (Team Manager)</li> </ul>    | Test User 🖻 | Active                 |                         |              |                       |        |                          |
| <ul> <li>Stage Two (Head of Service)</li> </ul> | Yourself 🖻  | 1 💄 Lee Innel          | 17-Oct-2017 09:34       |              |                       | Active | Top Tier                 |
| Stage Three (Service Director)                  | Yourself 🖻  | 2 💄 Test User          | 17-Oct-2017 16:15       |              |                       | Active | CIN UNIT 8 - Cressex/Rye |
| • Stage Four (Executive Director)               | Yourself 🖻  | Add New Contribu       | tor                     |              |                       |        |                          |
| <ul> <li>Stage Five (CAFCASS)</li> </ul>        | Yourself 🖻  |                        |                         |              |                       |        |                          |
| Attachments (0)                                 | Yourself 🖻  |                        |                         |              |                       |        |                          |

Please note that once a section is delegate the only person that can record any information within the section, is the person it is currently assigned to. The owner of the *Form* can recall the delegated section and re-delegate it if necessary.

#### 3.2 Completing a Delegated Section

The delegate section will appear as a task in the selected users work tray

Assessment - Please do the Delegated Assessment: Resolution Form - CLA/CP/FGC

The active section can then be completed.

| Stage One (Team Manager)            |                          |                                       |  |  |  |  |  |  |  |
|-------------------------------------|--------------------------|---------------------------------------|--|--|--|--|--|--|--|
| Date sent to Social Worker          | Latest date for response | Date Response Received                |  |  |  |  |  |  |  |
|                                     |                          |                                       |  |  |  |  |  |  |  |
| Stage 1 - Response from Team Manage | er                       |                                       |  |  |  |  |  |  |  |
|                                     |                          |                                       |  |  |  |  |  |  |  |
|                                     |                          |                                       |  |  |  |  |  |  |  |
|                                     |                          | · · · · · · · · · · · · · · · · · · · |  |  |  |  |  |  |  |

Once the information has been recorded, click on the Finalise my Assessment Sections

| Save Finalise my Assessment Sections | ReAssign Clo | ose |
|--------------------------------------|--------------|-----|
|--------------------------------------|--------------|-----|

This will complete the delegated section, and end the active contribution for that user. The delegated section will also show as completed.

| 🖶 Print                                         | Ŧ            | As     | sessmen            | t Section De           | elegatio     | on                   |           |                          |
|-------------------------------------------------|--------------|--------|--------------------|------------------------|--------------|----------------------|-----------|--------------------------|
| Resolution Form - CLA/CP/FGC                    | * Yourself 🖻 | List o | f contributors inv | olved in completing th | nis Assessme | nt (Past & Present): |           |                          |
| <ul> <li>Informal (Social Worker) *</li> </ul>  | Yourself 🖻   | •      | Contributor        | Date Assigned 🔺        | Due Date     | Date Completed       | Status    | Department               |
| <ul> <li>Stage One (Team Manager)</li> </ul>    | Completed    | Acti   | ve                 |                        |              |                      |           |                          |
| <ul> <li>Stage Two (Head of Service)</li> </ul> | Yourself 🖻   | 1      | 💄 Lee Innell       | 17-Oct-2017 09:34      |              |                      | Active    | Top Tier                 |
| Stage Three (Service Director)                  | Yourself 🖻   | Con    | npleted            |                        |              |                      |           |                          |
| • Stage Four (Executive Director)               | Yourself 🖻   | 2      | 💄 Test User        | 17-Oct-2017 16:15      |              | 17-Oct-2017 16:53    | Completed | CIN UNIT 8 - Cressex/Rye |
| Stage Five (CAFCASS)                            | Yourself 区   | ► Add  | New Contributor    | r                      |              |                      |           |                          |
| Attachments (0)                                 | Yourself 🖻   |        |                    |                        |              |                      |           |                          |

#### 3.3 <u>Reactivating a Delegated Section</u>

Once a delegated section has been completed, it can no longer be edited. The IRO, CP Chair or FGC Coordinator will need to reactivate the delegated section in order to complete the *Resolution* details.

To reactive a delegated section, click on the Delegate tab

| Information | Assessment | Consolidation | Delegate | Revisions |
|-------------|------------|---------------|----------|-----------|
|             |            |               |          |           |

The click on the name of the person the section that needs to be reactivated was assigned to

| Assessment Section Delegation                                                                               |                                                                                  |  |  |  |  |  |  |  |  |
|----------------------------------------------------------------------------------------------------|----------------------------------------------------------------------------------|--|--|--|--|--|--|--|--|
| ●       Contributor       Date Assigned ▲       Due Date       Date Completed       Status       Department |                                                                                  |  |  |  |  |  |  |  |  |
| Active                                                                                                    |                                                                                  |  |  |  |  |  |  |  |  |
| 1 💄 Lee Innell                                                                                              | 1         2 Lee Innell         17-Oct-2017 09:34         Active         Top Tier |  |  |  |  |  |  |  |  |
| Completed                                                                                                   | Completed                                                                        |  |  |  |  |  |  |  |  |
| 2 Sector 17-Oct-2017 16:15 17-Oct-2017 16:53 Completed CIN UNIT 8 - Cressex/Rye                             |                                                                                  |  |  |  |  |  |  |  |  |
| Add New Contributo                                                                                          | Add New Contributor                                                              |  |  |  |  |  |  |  |  |

Click on the Activate Complete Sections to reactivate the completed delegated section

| ssessment Section De         | elegation      |                   |
|------------------------------|----------------|-------------------|
| Delegated Assessment Session | Details        |                   |
|                              | Assessor       | Test User         |
|                              | Due Date       |                   |
|                              | Status         | Completed         |
|                              | Date Completed | 17-Oct-2017 16:53 |
|                              | Notes          |                   |

Click on the Ok button on the pop-up that appears

| Message from webpage                           | ×                                    |
|------------------------------------------------|--------------------------------------|
| Are you sure you want to activate to yourself? | this completed section and assign it |
|                                                | OK Cancel                            |

The previously completed delegated section is now active again, and can be edited

| 🖶 Print                                            | Ŧ          |
|----------------------------------------------------|------------|
| Resolution Form - CLA/CP/FGC <sup>M</sup>          | Yourself 区 |
| <ul> <li>Informal (Social Worker) *</li> </ul>     | Yourself 🖻 |
| <ul> <li>Stage One (Team Manager)</li> </ul>       | Yourself 🖻 |
| <ul> <li>Stage Two (Head of Service)</li> </ul>    | Yourself 🖻 |
| <ul> <li>Stage Three (Service Director)</li> </ul> | Yourself 🖻 |
| • Stage Four (Executive Director)                  | Yourself 🖻 |
| <ul> <li>Stage Five (CAFCASS)</li> </ul>           | Yourself 🖻 |
| I Attachments (0)                                  | Yourself ⋗ |

#### 3.4 Retracting a Delegated Section

If a delegated section needs to be retracted (eg. delegated section not completed in time), click on the *Delegated* tab

On the right hand side of the screen, under the Assessment Section Delegation heading, click on any part of the white section for the person that work has been delegated to.

| As   | sessment             | Section D           | elegation             |             |                |        |                                    |
|------|----------------------|---------------------|-----------------------|-------------|----------------|--------|------------------------------------|
| List | of contributors invo | olved in completing | this Assessment (Past | & Present): |                |        |                                    |
| •    | Contributor          | Subjects            | Date Assigned 🔺       | Due Date    | Date Completed | Status | Department                         |
| Ac   | tive                 |                     |                       |             |                |        |                                    |
| 1    | 💄 Lee Innell         | CP Pathway Test     | 24-Apr-2018 14:29     |             |                | Active | SYSTEMS ADMIN                      |
| 2    | 💄 Caroline Ash       | CP Pathway Test     | 24-Apr-2018 14:30     |             |                | Active | CHILD PROTECTION CONFERENCING TEAM |
| ► Ad | d New Professiona    | l Contributor       |                       |             |                |        |                                    |

• Note – The status of this section should say *Active*. Also do not click on the name of the person as that will take you out of the form and into the address book.

A Reason and Note must be recorded before the section can be retracted

| • Rea  | son   |        |
|--------|-------|--------|
| Reason | Other | •      |
| Notes  |       | ^      |
|        |       | $\sim$ |

Once both questions have been answered, click on the Retract from Operator button

| Assessi                               | ment Section Del                                                              | egation        |                                                                                                    |
|---------------------------------------|-------------------------------------------------------------------------------|----------------|----------------------------------------------------------------------------------------------------|
| Delegate                              | d Assessment Session                                                          | Details        |                                                                                                    |
|                                       |                                                                               | Assessor       | Caroline Ash                                                                                                    |
|                                       |                                                                               | Due Date       |                                                                                                    |
|                                       |                                                                               | Status         | Active                                                                                                    |
|                                       |                                                                               | Date Completed |                                                                                                    |
|                                       |                                                                               | Notes          |                                                                                                    |
| What to do:<br>Retract from<br>Update | If you want to remove delegate<br>m Operator Cancel<br>24-Apr-2018 14:30, Car | oline Ash by A | e them back for yourself, click on the 'Retract from Operator' hyperlink and then click on 'OK' in the alert message |
| Assessor                              | Caroline Ash                                                                  |                |                                                                                                    |
| • Real                                |                                                                               |                |                                                                                                    |
| Reason                                | Other                                                                         | •              |                                                                                                    |
| Notes                                 |                                                                               | ~              |                                                                                                    |
|                                       |                                                                               |                |                                                                                                    |
|                                       |                                                                               | $\sim$         |                                                                                                    |

## The Delegated section will now be returned to you

| 🖶 Print                                             | Ŧ              | 🖶 Print                                      |
|-----------------------------------------------------|----------------|----------------------------------------------|
| Resolution Form - CLA/CP/FGC                        | * Yourself 🖻   | Resolution Form - CLA/CP/FGC <sup>M*</sup>   |
| <ul> <li>Informal (Social Worker)</li> </ul>        | Caroline Ash 🔯 | <ul> <li>Informal (Social Worker)</li> </ul> |
| <ul> <li>Stage One (Team Manager)</li> </ul>        | Yourself 🖻     | Stage One (Team Manager)                     |
| <ul> <li>Stage Two (Head of Service)</li> </ul>     | Yourself 🖻     | Stage Two (Head of Service)                  |
| <ul> <li>Stage Three (Service Director)</li> </ul>  | Yourself 🖻     | Stage Three (Service Director)               |
| <ul> <li>Stage Four (Executive Director)</li> </ul> | Yourself 🖻     | Stage Four (Executive Director)              |
| <ul> <li>Stage Five (CAFCASS)</li> </ul>            | Yourself 区     | Stage Five (CAFCASS)                         |
| Attachments (0)                                     | Yourself 🖻     | I Attachments (0)                            |

The previously delegated section will now show as having a status of *Retracted* 

| <b>A</b><br>List | ssessment           | Section D       | elegation<br>this Assessment (Past | & Present): |                   |           |                                    |
|------------------|---------------------|-----------------|------------------------------------|-------------|-------------------|-----------|------------------------------------|
| •                | Contributor         | Subjects        | Date Assigned 🔺                    | Due Date    | Date Completed    | Status    | Department                         |
| A                | ctive               |                 |                                    |             |                   |           |                                    |
| 1                | 💄 Lee Innell        | CP Pathway Test | 24-Apr-2018 14:29                  |             |                   | Active    | SYSTEMS ADMIN                      |
| R                | etracted            |                 |                                    |             |                   |           |                                    |
| 2                | 💄 Caroline Ash      | CP Pathway Test | 24-Apr-2018 14:30                  |             | 24-Apr-2018 14:46 | Retracted | CHILD PROTECTION CONFERENCING TEAM |
| ► A              | dd New Professional | Contributor     |                                    |             |                   |           |                                    |

#### 4 Miscellaneous / Troubleshooting

#### 4.1 Missing Information after Retracting un-finalised delegated section

An assessment section has been delegated out to a worker. The worker fills in their answers but doesn't click the *Finalise My Assessment Sections* button. You decide to retract the delegated section, as you need to finish off the *Resolution Details* section. When retracted all of the answers are blanked out, and it appears that the question has not been answered.

Question answered by user but not finalised

| Informal (Social Wor                                                           | ˈker)                    |                        |
|--------------------------------------------------------------------------------|--------------------------|------------------------|
| Date sent to Social Worker                                                     | Latest date for response | Date Response Received |
|                                                                                |                          |                        |
| Informal - Response from Social                                                | Worker                   |                        |
| Response from worker                                                           |                          |                        |
|                                                                                |                          |                        |
| <ul> <li>Resolution Details</li> <li>To be completed by IRO/CP Chai</li> </ul> | r or FGC Coordinator     |                        |
| Resolved                                                                       |                          |                        |

Question after an un-finalised section has been retracted

| Informal (Social Wo                                | orker)                   |                        |
|----------------------------------------------------|--------------------------|------------------------|
| Date sent to Social Worker                         | Latest date for response | Date Response Received |
| Informal - Response from Socia                     | al Worker                |                        |
|                                                    |                          |                        |
|                                                    |                          |                        |
| Resolution Details<br>To be completed by IRO/CP Ch | air or FGC Coordinator   |                        |
| Resolved                                           | 🔘 Yes 🔘 No               |                        |

#### 4.1.1 Solution

Ask the person who has the delegated section to Finalise it. Only retract the delegated section if you are prepared to lose the information recorded.

If the section has already been retracted there is unfortunately nothing that can be done to get the information back.

#### 4.2 Resolution Form not updating

When viewing the Resolution form you are not able to see that answers to the questions, when the delegated person has written something and finalised the form. It appears as if the question hasn't been answered, but if anyone else looks at the form the answers can clearly be seen.

Question answered by Delegated worker

| Informal (Social Wor                                 | ˈker)                    |                        |
|------------------------------------------------------|--------------------------|------------------------|
| Date sent to Social Worker                           | Latest date for response | Date Response Received |
|                                                      |                          |                        |
| Informal - Response from Social                      | Worker                   |                        |
| This is my response                                  |                          |                        |
| Resolution Details<br>To be completed by IRO/CP Chai | r or FGC Coordinator     |                        |
| Resolved                                             |                          |                        |

This is what you see

| nformal (Social Wol                                  | rker)                    |                        |
|------------------------------------------------------|--------------------------|------------------------|
| Date sent to Social Worker                           | Latest date for response | Date Response Received |
| Informal - Response from Social                      | Worker                   | ,                      |
|                                                      |                          |                        |
| Pasalution Datails                                   |                          |                        |
| Resolution Details<br>To be completed by IRO/CP Chai | ir or FGC Coordinator    |                        |

The question appears blank even though it has been answered. Looking at the Delegation tab it also appears that the worker hasn't finalised their section

| Assessment Section Delegation                                                 |                  |                   |          |                |        |                                    |  |  |  |  |
|-------------------------------------------------------------------------------|------------------|-------------------|----------|----------------|--------|------------------------------------|--|--|--|--|
| List of contributors involved in completing this Assessment (Past & Present): |                  |                   |          |                |        |                                    |  |  |  |  |
|                                                                               | Contributor      | Date Assigned 🔺   | Due Date | Date Completed | Status | Department                         |  |  |  |  |
| Active                                                                        |                  |                   |          |                |        |                                    |  |  |  |  |
| 1                                                                             | Lee Innell       | 21-Mar-2018 10:29 |          |                | Active | SYSTEMS ADMIN                      |  |  |  |  |
| 4                                                                             | 🕴 💄 Caroline Ash | 21-Mar-2018 11:07 |          |                | Active | CHILD PROTECTION CONFERENCING TEAM |  |  |  |  |

#### 4.2.1 Solution

Go into the form, and then click the Close button

| Save Save | Finalise Assessment | ReAssign | Close |
|-----------|---------------------|----------|-------|

Once clicked if you then go back into the form, all the recorded information will show.

This is happens if you click on the *Home* button or just leave the page. If you do this the following message will pop-up

| Do you want to leave this site?<br>Changes that you made may not be saved. |       |      |  |  |  |
|----------------------------------------------------------------------------|-------|------|--|--|--|
|                                                                            | Leave | Stay |  |  |  |

If you click on the *Leave* button, it will take you out of the form, but also leaves the form cached the way it was. This means any changes made by the person the form is delegated to will not be seen. In order to prevent this from happening you must always click the *Close* button after you have delegated the form.